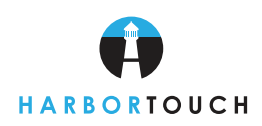

# Quick Reference Guide

Customer Service: 800-201-0461 24-Hour Technical Support: 800-632-1888 Supplies, Paper, Ribbon: 800-632-1888

### SALE (SWIPED ENTRY)

#### **Terminal Prompt**

### Action Swipe card.

Day Date Time Purchase Amount of Sale? Processing TR = 00 AP = 123456 REF = 123456789012

Key in amount of sale then press **FUNC/ENTER**. Please wait while the terminal calls for approval and prints a receipt. Transaction number and approval code are displayed. Reference number follows, if one is returned. The transaction is now complete. Press **CLEAR** to return to idle prompt.

### SALE (KEY ENTRY)

#### **Terminal Prompt**

#### Action

| Day Date Time Purchase<br>Enter Account #<br>Imprint Card | Press the <b>PURCHASE</b> key <b>(1)</b> .<br>Key in the account number and press <b>FUNC/ENTER</b> .<br>Press <b>FUNC/ENTER</b> key but be sure to imprint the card and attach the merchant copy of<br>printed receipt to the imprinted sales slip. |
|-----------------------------------------------------------|----------------------------------------------------------------------------------------------------|
| Expiration Date MMYY                                      | Key in the card's expiration date and press <b>FUNC/ENTER</b> .                                                                                                    |
| Amount of Sale?                                           | Key in the amount of sale and press <b>FUNC/ENTER</b> .                                                                                                    |
| Enter Number Ticket                                       | If applicable, enter ticket number and press <b>FUNC/ENTER</b> .                                                                                                    |
| Enter Street Number                                       | Merchant is prompted to enter street number and zip code. Press <b>FUNC/ENTER</b> after each                                                                                                    |
| Enter Zip Code                                            | entry.                                                                                                    |
| Exact Match                                               | Terminal displays one of the following AVS responses: EXACT MATCH, ADDRESS MATCH, ZIP MATCH, NO MATCH, VER UNAVAILABLE, RETRY, ERROR INELIGIBLE, SERV UNAVAILABLE.                                                                                   |
| 1=Accept                                                  | Press ${f 1}$ to accept the AVS response to complete the transaction.                                                                                                    |
| Processing                                                | Please wait while the terminal completes the transaction and prints receipt.                                                                                                    |
| TR = 00                                                   | Transaction number and approval code are displayed. Reference number follows if one is                                                                                                    |
| AP = 123456                                               | returned. The transaction is now complete. Press <b>CLEAR</b> to return to idle prompt.                                                                                                    |
| Ref = 123456789012                                        |                                                                                                    |

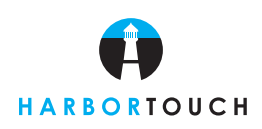

Quick Reference Guide

## **CREDIT/RETURN**

| Terminal Prompt        | Action                                                                                  |
|------------------------|-----------------------------------------------------------------------------------------|
| Day Date Time Purchase | Press the <b>CREDIT</b> key (4).                                                        |
| Enter Account #        | Swipe card or key in account number.                                                    |
| Imprint Card           | Press FUNC/ENTER. If the card was not swiped through the terminal, imprint the card and |
|                        | attach the merchant copy of the printed receipt to the imprinted sales slip.            |
| Expiration Date MMYY   | If the card was not swiped, key in the card's expiration date and press FUNC/ENTER.     |
| Amount of Credit       | Enter amount of the credit and press FUNC/ENTER.                                        |
| Processing             | This message displays as the terminal prints a receipt.                                 |
| TR = 999               | The transaction number and transaction type are displayed. Press FUNC/ENTER to return   |
| Credit                 | to the idle prompt.                                                                     |

## FORCED SALE (AFTER VOICE AUTHORIZATION)

| Terminal Prompt      | Action                                                                                    |
|----------------------|-------------------------------------------------------------------------------------------|
| Day Date Time Force  | Press the <b>OFFLINE</b> key <b>(6)</b> .                                                 |
| Enter Account #      | Swipe card or key in account number.                                                      |
| Imprint Card         | Press FUNC/ENTER. If the card was not swiped through the terminal, imprint                |
|                      | the card and attach the merchant copy of the printed receipt to the imprinted sales slip. |
| Expiration Date MMYY | If the card was not swiped through the terminal in the previous step, enter               |
|                      | the card's expiration date and press FUNC/ENTER.                                          |
| Amount of Force      | Key in the amount of the forced sale and press <b>FUNC/ENTER</b> .                        |
| Enter Auth Code      | Enter the authorization code obtained from the voice authorization center and press       |
|                      | FUNC/ENTER.                                                                               |
| Processing           | Please wait while the receipt prints.                                                     |
| TR = 999             | Transaction number and approval code are displayed. Reference number follows, if one is   |
| AP = 123456          | returned. Press <b>CLEAR</b> to return to idle prompt.                                    |

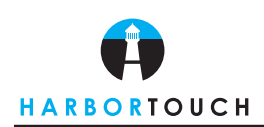

Quick Reference Guide

### **VOID TRANSACTION (USE WITH CAUTION)**

| Terminal Prompt        | Action                                                                                    |
|------------------------|-------------------------------------------------------------------------------------------|
| Day Date Time Purchase | Press the <b>FUNC/ENTER</b> key then press <b>6</b> .                                     |
| MGR Password           | Enter manager's password (if option is enabled).                                          |
| 1 = Void               | Press 1 key.                                                                              |
| Void                   | Enter transaction number then press FUNC/ENTER.                                           |
| Enter Tran #           |                                                                                           |
| Tran 123 Follows       | The transaction number and type are displayed. If this is the correct transaction to be   |
| #123 SALE              | voided, press FUNC/ENTER.                                                                 |
| Visa \$\$\$\$\$.\$\$   | Verify card type and total amount, press FUNC/ENTER.                                      |
| 1234567890123456       | Verify the transaction's card number, press FUNC/ENTER.                                   |
| Exp = MM/YY 123456     | Verify the expiration date and auth code, press FUNC/ENTER.                               |
| Employess = 123456     | If displayed, verify employee number & ticket number and press FUNC/ENTER after each.     |
| Ticket = 123           |                                                                                           |
| Void Tran #123         | Verify that it is the correct transaction to be voided. Press FUNC/ENTER to continue with |
| Processing             | the void or press <b>CLEAR</b> to cancel the void.                                        |
| Prt Receipt 1=Y        |                                                                                           |
| Tran #123 Voided       | Transaction is now voided.                                                                |

### **BATCH TERMINAL (END OF DAY SETTLEMENT)**

#### **Terminal Prompt**

#### Action

Day Date Time Batch Report Print batch report by pressing FUNC/ENTER and then press 5. 1 = Print2 = DisplayPress 1 to select print. 3 = Total 2 = Detail Press 2 to select detail. Printing... Day Date Time Send Batch Press the **SND BATCH** key (9). Processing, Dialing, Waiting Please wait while the terminal transmits the batch (unless password is used). for Answer, Transmitting, Receiving Printing The terminal will print a Send Batch report. App \$\$\$\$\$.\$\$ The total amount received by the host is displayed, then press FUNC/ENTER. Ref = 123456789012 If a batch reference number is returned from the host, it will be displayed. Press FUNC/ENTER. If a host message is returned, it will be displayed. To scroll forward through the message, Host Message press (#). To scroll backward through the message, press (\*). Once the host message has been received, press FUNC/ENTER to return the idle prompt. The settlement is now complete.

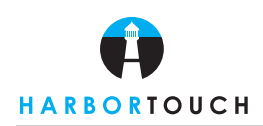

Quick Reference Guide

## COMMUNICATION ERROR MESSAGES

| Terminal Prompt   | Action                                                                                                    |
|-------------------|----------------------------------------------------------------------------------------------------|
| Bad RX Commun     | The terminal has not correctly received the host's information.                                                                            |
| Bad TX Commun     | The host has not correctly received the terminal's information.                                                                            |
| Host Disconnect   | The terminal has been disconnected from the host before the transaction communication has been completed.                                  |
| Lost Comm w/ Host | The terminal has lost communication with the host due to either the host hanging up or a problem with the signal strength or registration. |
| No Answer         | The call was either not answered by the host or the terminal received a busy signal.                                                       |
| No Enq from Host  | The terminal did not receive the required information from the host within the specified timeout period.                                   |
| No Resp from Host | The terminal did not receive a response from the host within the specified timeout period.                                                 |
| Waiting for line  | The terminal cannot dial out because the terminal's line is in use. Check connections.                                                     |

## DEBIT SALE

| Terminal Prompt     | Action                                                                         |
|---------------------|--------------------------------------------------------------------------------|
| Day Date Time Debit | Press the number <b>3</b> Key and follow the same procedures as a SWIPED Sale. |
|                     | Terminal will prompt for P.I.N number.                                         |
|                     | Hand the Pin-Pad to your customer for processing.                              |